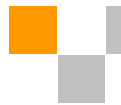

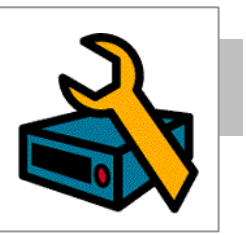

# Instalación Linux

- 1. Descargue el archivo de instalación (obm-nix.tar.gz) y ejecútelo.
- 2. Descomprima el fichero de instalación en /usr/local/obm

mkdir /usr/local/obm cd /usr/local/obm gunzip obm-nix.tar.gz tar -xf obm-nix.tar

3. Instalar MOM

./bin/install.sh >install.log

Toda la información de instalación se puede encontrar en el fichero "install.log".

El programador de copias y los servicios de actualización están automáticamente instalados. Los grupos de copia ya pueden ejecutarse automáticamente en los periodos configurados. \*

4. Por favor, siga en el apartador de X Windows o modo línea de comandos para continuar la instalación.

## Iniciar Linux

- 1. Descargue el archivo de instalación (obm-nix.tar.gz) y ejecútelo.
- 2. Instale J2SE Java Runtime Environment (JRE) 1.4.x o posterior a /usr/java
- 3. Configure la variable de entorno JAVA\_HOME

JAVA\_HOME=/usr/java; export JAVA\_HOME

4. Descomprima el fichero de instalación en /usr/local/obm

mkdir /usr/local/obm cd /usr/local/obm gunzip obm-nix.tar.gz tar -xf obm-nix.tar

5. Borre la Java Virtual Machine integrada

rm -rf /usr/local/obm/jvm

6. Instalar MOM

./bin/install.sh >install.log

Toda la información de instalación se puede encontrar en el fichero "install.log".

El programador de copias y los servicios de actualización están automaticamente instalados. Los grupos de copia ya pueden ejecutarse automáticamente en los periodos configurados. \*

7. Por favor, siga en el apartador de X Windows o modo linea de comandos para continuar la instalación.

#### **Iniciar BSD**

- 1. Descargue el archivo de instalación (obm-nix.tar.gz) y ejecútelo.
- 2. Instale J2SE Java Runtime Environment (JRE) 1.4.x o posterior a /usr/java

Dependiendo de su plataforma y version de BSD, descargue el JRE correspondiente. Utilizando, por ejemplo, FreeBSD 6.1 i386 para realizar la instalación:

Descargar javavmwrapper-2.3.tbz y diablo-jre-freebsd5.i386.1.5.0.07.01.tbz desde los siguientes links.

http://www.freebsd-fr.org/ports/java.html#javavmwrapper-2.3 http://www.freebsdfoundation.org/downloads/java.shtml http://www.freebsd.org/ports/java.html#diablo-jre-1.5.0.07.01\_3 (Verifique la lista de dependecias de paquetes de su equipo)

3. Instale J2SE Java Runtime Environment (JRE) 1.4.x o posterior a /usr/local/diablo-jre1.5.2

Use el siguiente comando para instalar el paquete pkg\_add javavmwrapper-2.3.tbz pkg\_add diablo-jre-freebsd5.i386.1.5.0.07.01.tbz

4. Cree un link simbólico para JRE

ln -s /usr/local/diablo-jre1.5.0 /usr/java

Si está utilizando csh como shell, necesita ejecutar "rehash" y pulsar enter para hacer que el link simbólico funcione correctamente. Para otros tipos de shell deberia funcionar correctamente.

setenv JAVA\_HOME /usr/java

5. Verifique la instalación de JRE

JAVA\_HOME/bin/java -version

Compruebe que no aparecen errores

Con errores

Java HotSpot(TM) Client VM warning: Can't detect initial thread stack location java version "1.4.2\_12" Java(TM) 2 Runtime Environment, Standard Edition (build 1.4.2\_12-b03) Java HotSpot(TM) Client VM (build 1.4.2\_12-b03, mixed mode)

Sin errores

java version "1.5.0" Java(TM) 2 Runtime Environment, Standard Edition (build diablo-1.5.0-b01) Java HotSpot(TM) Client VM (build diablo-1.5.0\_07-b01, mixed mode)

6. Descomprima el fichero de instalación en /usr/local/obm

mkdir /usr/local/obm cd /usr/local/obm gunzip obm-nix.tar.gz tar -xf obm-nix.tar

7. Borre la Java Virtual Machine integrada

rm -rf /usr/local/obm/jvm

8. Instalar MOM

./bin/install.sh >install.log

Toda la información de instalación se puede encontrar en el fichero "install.log". \*

9. Instale el programador de copias y los servicios de actualización.

Añada dos entradas al fichero de sistema /etc/rc.conf para que realice el arranque automático del programador de copias y el agente de actualización.

obmaua\_enable="YES" obmscheduler\_enable="YES"

Rearranque el ordenador

/usr/local/etc/rc.d/obmscheduler start & /usr/local/etc/rc.d/obmaua start &

10. Por favor, siga en el apartador de X Windows o modo linea de comandos para continuar la instalación.

### Iniciar Modo X Window

1. Configure la variable de entorno DISPLAY

Linux / Unix (sh, bash): DISPLAY=IP\_ADDRESS\_OF\_XTERMINAL[:0.0]; export DISPLAY

Por ejemplo

DISPLAY=:0.0; export DISPLAY or DISPLAY=127.0.0.1; export DISPLAY or DISPLAY=127.0.0.1:0.0; export DISPLAY or DISPLAY=192.168.0.2; export DISPLAY or DISPLAY=192.168.0.2:0.0; export DISPLAY Por ejemplo

setenv DISPLAY :0.0 or setenv DISPLAY 127.0.0.1 or setenv DISPLAY 127.0.0.1:0.0 or setenv DISPLAY 192.168.0.2 or setenv DISPLAY 192.168.0.2:0.0

2. Ejecute Mast Backup Online Manager

sh /usr/local/obm/bin/BackupManager.sh &

- 3. (Opcional) Entre el nombre de host del servidor de copias en el campo [Dirección] y presione el botón [Siguiente].
- 4. Si no tiene una cuenta, seleccione [Registro Demo] y presione el botón [Siguiente]
  - i. Entre el [Nombre Usuario] y [Contraseña] de su cuenta
  - ii. Entre su [Correo Electrónico] en el campo de texto provisto
  - iii. Presione el botón [Enviar]
  - iv. Usted debe ya estar conectado al servidor de copias. (Si el [Nombre de Usuario] que escogió esta siendo utilizado por otro usuario, inténtelo con un nombre de usuario diferente)
- 5. Si ya tiene una cuenta de copias, seleccione [Conexión Usuario] e introduzca al servidor con su nombre de usuario y contraseña.
- 6. Si es la primera vez que se conecta al servidor, será guiado para que cree un Grupo de Copia
  - i. Entre un nombre para el Grupo de Copias en el campo [Nombre]
  - ii. Seleccione los archivos que desea copiar
  - iii. Configure la programación de copias del grupo, presionando el botón [Propiedades]. (Usted podrá agregar múltiples programaciones para un grupo de copias)
  - iv. Configure los parámetros de encriptación para su Grupo de Copias (si no tiene conocimiento acerca de la encriptación, acepte los valores por defecto)
  - v. Presione el botón [Finalizar]
- 7. Para ejecutar la copia inmediatamente, seleccione el Grupo de Copias y presione el botón [Iniciar Copia]. Seleccione [Servidor Externo] y presione el botón [OK].
- 8. Seleccione el Grupo de Copias a ejecutar y presione el botón [Iniciar Copia]
- 9. Configuración completada.

## Iniciar Modo Línea de Comandos

- 1. Use la interface web para añadir, actualizar y borrar grupos de copia
  - i. Si desea Actualizar un Grupo de Copia, haga los cambios al grupo de Copia y presione el botón [Actualizar]
  - ii. Si desea Agregar un nuevo Grupo de Copia, haga clic en el vínculo [Agregar]
  - iii. Si desea Eliminar un Grupo de Copia, seleccione el Grupo de Copia y haga clic en el vínculo [Eliminar]
- 2. Usando el Configurador de Copia

sh /usr/local/obm/bin/Configurator.sh

3. Entre el Nombre de Usuario, Contraseña, URL del Servidor de Copia y parámetros de Proxy como se muestra abajo

4. Si ha creado un nuevo grupo de copias usando la interface web, configure la clave de encriptación, el algoritmo y modo de encriptación de este grupo de copia usando las instrucciones de abajo.

#### Importante: Usted no puede cambiar estos parámetros después de haberlos ajustado

Found new backup set 'xxx' Please enter the following values for this backup set:

5. Si desea hacer cualquier cambio a la configuración, puede usar el menú principal de la parte superior para hacerlo.

Main Menu:

- (1). List Backup Setting
- (2). Change Password
- (3). Change Network Setting
- (4). Change run scheduled backup setting
- (5). Toggle Masked Field (Password, Encryption Key)
- (6). Generate Configuration Report (text format)
- (7). Quit

Your Choice:

6. Usted puede ejecutar un copia ejecutando el comando mostrado abajo.

sh /usr/local/obm/bin/RunBackupSet.sh [BACKUP\_SET]

donde [BACKUP\_SET] es el nombre del grupo de copia a ejecutar

7. Configuración completada.

### Desinstalar

- 1. Ejecutar el programa de desinstalación
  - sh /usr/local/obm/bin/uninstall.sh

Removing Scheduler from service using script name obmscheduler Using init script path /etc/init.d Using run level script path /etc/rc.d Removing symbolic link from run levels Removing script file obmscheduler from /etc/init.d Shutting down AutoUpdateAgent Waiting 5 seconds for AutoUpdateAgent to clean up Removing AutoUpdateAgent from service using script name Using init script path /etc/init.d Using run level script path /etc/rc.d Removing symbolic link from run levels Removing script file obmaua from /etc/init.d Online Backup Manager uninstall service is complete! It is now safe to remove files from /usr/local/obm

2. Borrar los ficheros instalados y todos los datos de aplicación

rm -rf /usr/local/obm rm -rf ~/.obm

3. Desinstalación completada.

\* El servicio programador de copias sido verificado para ser instalado correctamente en Solaris, FreeBSD y las principales distribuciones Linux. Si este servicio no se instala correctamente, por favor consulte en los manuales de su sistema operativo como realizarlo.